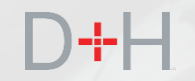

# **CSLP AUGUST 2019 RELEASE** FEATURES AND FUNCTIONALITY

An Information Guide for CSLP Staff and Stakeholders

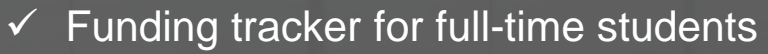

- ✓ Pre-authorized debit online activation
- ✓ Online repayment notice

# FEATURES OF THE CSLP AUGUST 2019 RELEASE:

## Page 3 - Funding Tracker

CSLP full-time students used to have to call the NSLSC in order to find out when they would receive their money. They will now be able to see a Funding Tracker on their dashboard that provides them with the status and approximate timing of their full-time disbursement.

## Page 10 - Activating Pre-Authorized Debit (PAD)

CSLP clients will no longer have to mail in a Pre-Authorized Debit (PAD) agreement – they will be able to activate this feature online directly in their NSLSC secure account within the "Financial Institution Information" section.

## Page 21 - Repayment Notice

CSLP students will no longer receive their repayment notice in the mail. They will receive an email inviting them to log in to their NSLSC secure account to find details on their repayment.

The implementation date of these features is planned for August 26, 2019.

Note: Some screenshots may not reflect the final content and may be samples for demonstration purposes only.

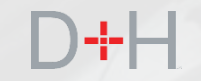

# D+H

# **FUNDING TRACKER**

The Funding Tracker helps the customer understand the disbursement process and when they will receive their full-time funding.

The Funding Tracker is displayed on the My Dashboard page of the NSLSC website.

The Funding Tracker will be displayed for full-time students when:

- The Not Before Date on the record is less than 21 days in the future.
- The Period of Study End Date of the record is in the future.
- The Record is active.

The Funding Tracker is displayed for 30 days past the date of disbursement. Up to 5 disbursement records can be displayed with each record having a timeline related to its specific status.

|                                                                              | uu canada                                                                                                    |                                                                                                |                                                                                                    |
|------------------------------------------------------------------------------|----------------------------------------------------------------------------------------------------|------------------------------------------------------------------------------------------------|----------------------------------------------------------------------------------------------------|
| National Stu                                                                 | Ident Loans Service                                                                                                    | e                                                                                              | Canadä                                                                                                    |
| Centre (NSL                                                                  | _SC)                                                                                                    |                                                                                                |                                                                                                    |
| lan Your Education 🗸                                                         | Funding Options Manage a L                                                                                                    | Loan 🗸 Loan Repayment Options                                                                  | 🜲 My Inbox 🔹 My Account 🛩                                                                                                    |
|                                                                              | oard                                                                                                    |                                                                                                |                                                                                                    |
| wy Dashb                                                                     | Uaru                                                                                                    |                                                                                                |                                                                                                    |
| Funding Trac                                                                 | ker                                                                                                    |                                                                                                |                                                                                                    |
| Current Step:                                                                | MSFAA Signed                                                                                                    |                                                                                                |                                                                                                    |
| Your provincial/territo                                                      | orial financial aid office will send a fu                                                                                                    | unding request to the National Student Loans S<br>lable here on your online account            | ervice Centre close to the start of your studies. Once                                                                                                    |
|                                                                              |                                                                                                    |                                                                                                | $\sim$ $\sim$                                                                                                    |
|                                                                              |                                                                                                    |                                                                                                |                                                                                                    |
| MSFAA Sign<br>Signed on                                                      | ed Funding Request<br>Received                                                                                                    | Pending P<br>Confirmation From                                                                 | ending Release Funding is On The<br>Way                                                                                                    |
| May 30, 201                                                                  | 19                                                                                                    | Your School                                                                                    |                                                                                                    |
|                                                                              |                                                                                                    |                                                                                                |                                                                                                    |
| Notifications                                                                |                                                                                                    |                                                                                                |                                                                                                    |
| Check your inbox to                                                          | keep up-to-date with the latest news                                                                                                    | s on your account.                                                                             |                                                                                                    |
| onook jour moor to                                                           |                                                                                                    | o on your account.                                                                             | My Inbox                                                                                                    |
|                                                                              |                                                                                                    |                                                                                                | my moox                                                                                                    |
|                                                                              |                                                                                                    |                                                                                                |                                                                                                    |
|                                                                              |                                                                                                    |                                                                                                |                                                                                                    |
| Loan Summa                                                                   | ary                                                                                                    |                                                                                                |                                                                                                    |
| Loan Summa                                                                   | ry<br>view the current status of your loan(                                                                                                    | (S).                                                                                           |                                                                                                    |
| Loan Summa<br>Go to My Funding to                                            | IFY view the current status of your loan(                                                                                                    | (S).                                                                                           | My Funding                                                                                                    |
| Loan Summa<br>Go to My Funding to                                            | ITY view the current status of your loan(                                                                                                    | (s).                                                                                           | My Funding                                                                                                    |
| Loan Summa<br>Go to My Funding to<br>More Informa                            | ary<br>view the current status of your loan(<br>ation                                                                                                    | (s).                                                                                           | My Funding                                                                                                    |
| Loan Summa<br>Go to My Funding to<br>More Informa                            | view the current status of your loan(                                                                                                    | (5).                                                                                           | My Funding                                                                                                    |
| Loan Summa<br>Go to My Funding to<br>More Informa                            | ary<br>view the current status of your loan(<br>ation                                                                                                    | (s).                                                                                           | My Funding                                                                                                    |
| Loan Summa<br>Go to My Funding to<br>More Informa                            | ary<br>view the current status of your loan(<br>ation<br>Update Your Profile                                                                                                    | (s).<br>Rej                                                                                    | My Funding                                                                                                    |
| Loan Summa<br>Go to My Funding to<br>More Informa<br>Easily update yo        | ary<br>view the current status of your loan(<br>ation<br>Update Your Profile<br>ur contact information including your                                                             | (s).<br>Ref<br>r email address, If you are having diffic                                       | My Funding                                                                                                    |
| Loan Summa<br>Go to My Funding to<br>More Informa<br>Easily update yoo<br>te | ary<br>view the current status of your loan(<br>ation<br>Update Your Profile<br>ur contact information including your<br>lephone number(s) and address(es)                        | ((s).<br>Rep<br>r email address, If you are having diffic<br>). applyir                        | My Funding<br>Wy Funding<br>bages<br>bages |
| Loan Summa<br>Go to My Funding to<br>More Informa<br>Easily update yoo<br>te | ation<br>Update Your Profile<br>Update Your Profile<br>Update Your Profile                                                                                                    | ((s).<br>Rep<br>ir email address, If you are having diffic<br>). applyir                       | My Funding<br>Wy Funding<br>Wy Funding<br>Wy Pathone<br>State<br>State<br>My Pathone<br>My Pathone<br>My Pathone<br>My Pathone<br>My Pathone<br>My Funding<br>My Funding<br>My F                                                                                                    |
| Loan Summa<br>Go to My Funding to<br>More Informa<br>Easily update yo<br>te  | Ary<br>view the current status of your loan(<br>ation<br>Update Your Profile<br>ur contact information including your<br>lephone number(s) and address(es)<br>Update Your Profile | (s).<br>r email address, If you are having diffic<br>). applyir                                | My Funding<br>Wy Funding<br>bages<br>bages |
| Loan Summa<br>Go to My Funding to<br>More Informa<br>Easily update yoo<br>te | ary<br>view the current status of your loan(<br>ation<br>Update Your Profile<br>ur contact information including your<br>lephone number(s) and address(es)<br>Update Your Profile | (s).<br>r email address, If you are having diffic<br>). applyir                                | My Funding<br>With a second second seco                                                                                                    |
| Loan Summa<br>Go to My Funding to<br>More Informa<br>Easily update you<br>te | Ary<br>view the current status of your loan(<br>ation<br>Update Your Profile<br>ur contact information including your<br>lephone number(s) and address(es)<br>Update Your Profile | (s).<br><b>Ret</b><br>r email address, If you are having diffic<br>). applyir                  | <image/> <image/> <image/> <section-header><section-header><section-header><section-header><section-header></section-header></section-header></section-header></section-header></section-header>                                                                                                    |
| Loan Summa<br>Go to My Funding to<br>More Informa<br>Easily update you<br>te | Ary<br>view the current status of your loan<br>ation<br>Update Your Profile<br>ur contact information including your<br>lephone number(s) and address(es)<br>Update Your Profile  | (s).<br><b>Ref</b><br>r email address, If you are having diffic<br>). applyir                  | <image/> <section-header><section-header><section-header><section-header><section-header><section-header><section-header></section-header></section-header></section-header></section-header></section-header></section-header></section-header>                                                                                                    |
| Loan Summa<br>Go to My Funding to<br>More Informa<br>Easily update you<br>te | ary<br>view the current status of your loan(<br>ation<br>Update Your Profile<br>ur contact information including your<br>lephone number(s) and address(es)<br>Update Your Profile | (s).<br><b>Reg</b><br>r email address, If you are having diffic<br>). applyir                  | <image/> <image/> <image/> <image/> <section-header><section-header><section-header><section-header></section-header></section-header></section-header></section-header>                                                                                                    |
| Loan Summa<br>Go to My Funding to<br>More Informa<br>Easily update you<br>to | ary view the current status of your loan( ation Update Your Profile Update Your Profile Update Your Profile Privacy Policy About                                                  | (s).<br>Reg<br>r email address, If you are having diffic<br>). applyir<br>Contact Us           | Ity Funding                                                                                                    |
| Loan Summa<br>Go to My Funding to<br>More Informa<br>Easily update you<br>te | Atry view the current status of your loan( ation Update Your Profile Update Your Profile Update Your Profile Privacy Policy About About NSLSC                                     | (5).<br>r email address, If you are having diffic<br>). applyir<br>Contact US<br>Contact NSLSC | My Funding         Image: Constraint of the second second                                                                                                    |

# D+H

# **FUNDING TRACKER**

The e-cert records are checked for data integrity. If key pieces of the data are missing or are invalid, for example the period of study end date, the Funding Tracker will not be displayed. If there is another type of exception, for example a restriction or missing financial institution information, the Funding Tracker will still be displayed.

At this time, customers will not be advised of exceptions to their disbursements in the Funding Tracker and the current exception process will continue.

|                                         | Government Gouvernment of Canada du Canada                                                                                                    | Canada ca   Services   Departments   Français                                                                   |
|-----------------------------------------|----------------------------------------------------------------------------------------------------|----------------------------------------------------------------------------------------------------|
|                                         | National Student Loans Service<br>Centre (NSLSC)                                                                                                    | Canadä                                                                                                    |
|                                         | Plan Your Education • Funding Options Manage a Loan • Loa                                                                                                    | an Repayment Options 🔺 My Inbox 🔺 My Account 🗸                                                                  |
| If key                                  | My Dashboard                                                                                                    |                                                                                                    |
| example the                             | Funding Tracker                                                                                                    |                                                                                                    |
| ill not be<br>or example a<br>tion, the | Current Step: MSFAA Signed<br>Your provincial/territorial financial aid office will send a funding request<br>we receive this request, your funding details will be available here on your<br>MSFAA Signed Funding Request | t to the National Student Loans Service Centre close to the start of your studies. Once<br>your online account. |
|                                         | Signed on Received C<br>May 30, 2019                                                                                                    | Confirmation From Way<br>Your School                                                                            |
| ceptions to                             |                                                                                                    |                                                                                                    |
| the current                             | Notifications                                                                                                    |                                                                                                    |
|                                         | Check your inbox to keep up-to-date with the latest news on your acco                                                                                                    | ount.                                                                                                    |
|                                         |                                                                                                    | wy inbox                                                                                                    |
|                                         | Loan Summary                                                                                                    |                                                                                                    |
|                                         | Go to My Funding to view the current status of your loan(s).                                                                                                    |                                                                                                    |
|                                         |                                                                                                    | My Funding                                                                                                    |
|                                         | More Information                                                                                                    |                                                                                                    |
|                                         | 0                                                                                                    | <b>©</b>                                                                                                    |
|                                         | Update Your Profile<br>Easily update your contact information including your email addres                                                                                                    | Repayment Assistance Plan<br>s. If you are having difficulty making your payments, you have options such as     |
|                                         | telephone number(s) and address(es).                                                                                                    | applying for the Repayment Assistance Plan.                                                                     |
|                                         |                                                                                                    |                                                                                                    |
|                                         |                                                                                                    |                                                                                                    |
|                                         |                                                                                                    | Date modified: 2019-06-21                                                                                       |
|                                         | Terms and Conditions Privacy Policy                                                                                                    |                                                                                                    |
|                                         | Help About                                                                                                    | Contact Us                                                                                                    |
|                                         | Security                                                                                                    | Gundu Holegu                                                                                                    |
|                                         | Glossary                                                                                                    | Instant Accourse                                                                                                |
|                                         | JOBS IMMIGRATION TRAVEL BUSINESS BENEFITS                                                                                                    | HEALTH TAXES MORE SERVICES                                                                                      |
| <b>NAL DRAFT</b> as of                  | August 22, 2019                                                                                                    |                                                                                                    |

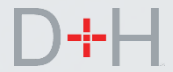

Once the customer signs their full-time Master Student Financial Assistance Agreement (MSFAA), the customer will see the My Dashboard page with the Funding Tracker.

The MSFAA Signed step will be displayed when:

- The customer has a full-time MSFAA.
- The MSFAA has been signed within the last four months.
- No disbursement has been completed after the MSFAA was signed.

For customers receiving disbursements in subsequent years of study, the MSFAA Signed step will not be displayed and only the subsequent steps will be displayed.

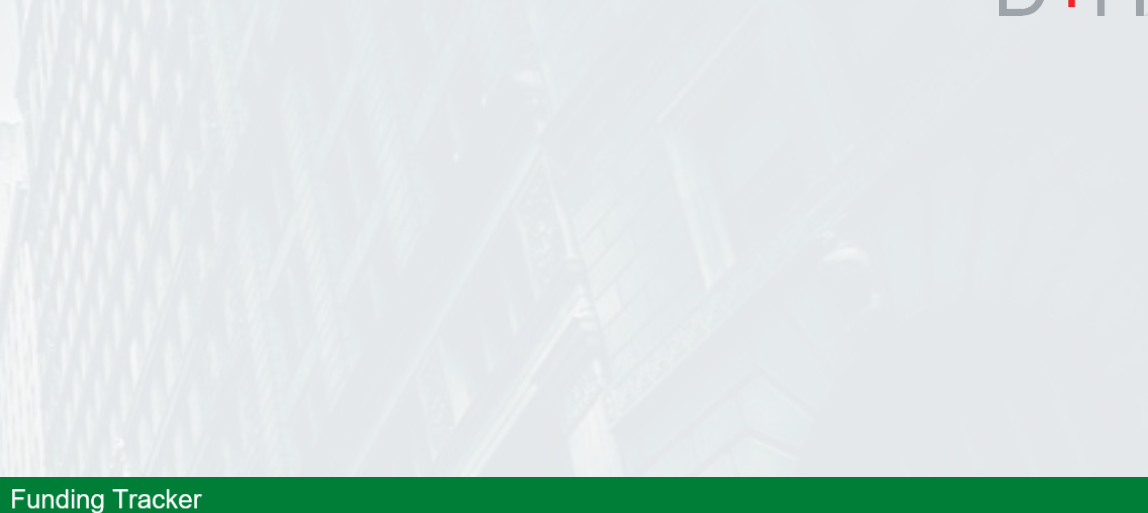

## Current Step: MSFAA Signed

Your provincial/territorial financial aid office will send a funding request to the National Student Loans Service Centre close to the start of your studies. Once we receive this request, your funding details will be available here on your online account.

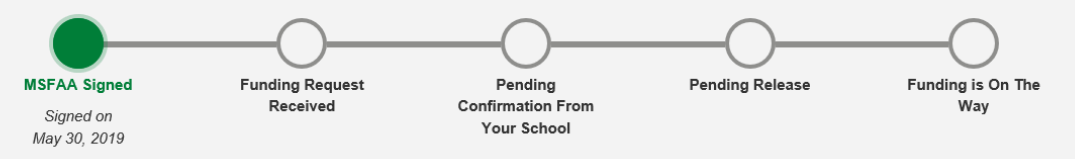

The Funding Request Received step shows the date when the NSLSC received the e-cert. The Funding Tracker does not pause at this step so the customer will always see the next step.

For customers that are returning to school for subsequent years of study, the Funding Tracker will be displayed prior and post disbursement, but it will not show the MSFAA Signed step.

The screenshot shows an example of a returning customer who has signed the MSFAA outside of the defined parameters.

The Funding Tracker displays the Total Grant and Total Loan values.

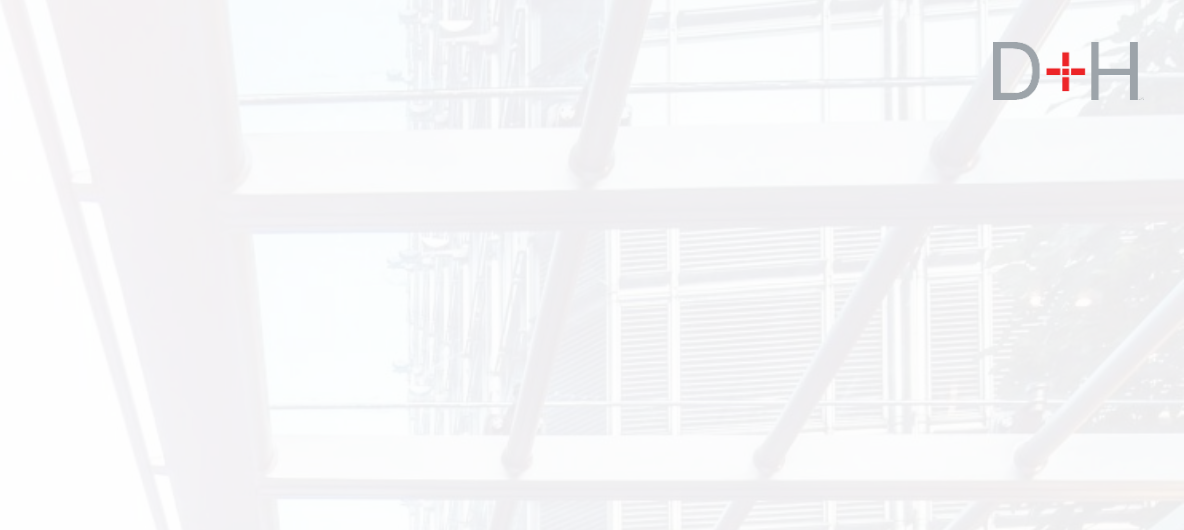

## Funding Tracker

#### Current Step: Pending Confirmation From Your School

Certificate Number: 62634020 Total Grant: \$102.00 Total Loan: \$1,002.00

An electronic confirmation request has been sent to your school.

Note: Funding is typically received 5-10 business days after the start of your study period or after the confirmation has been received, whichever is later.

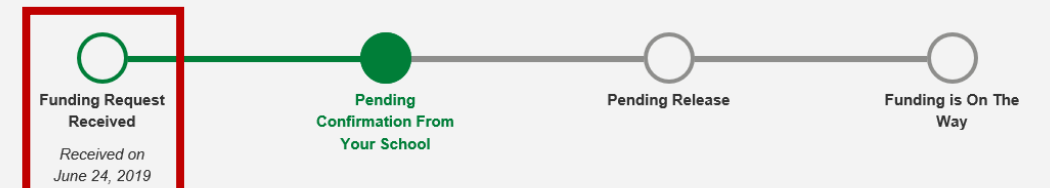

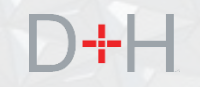

Pending Confirmation From Your School is the next step. This step advises the customer that the NSLSC is awaiting confirmation of enrolment from the customer's Educational Institution in order to proceed with processing customer's funding.

The Funding Tracker only displays this step when the Educational Institution needs to confirm enrolment. If the e-cert is received from the Province or Territory with enrolment confirmed, the Funding Tracker will move directly to Pending Release.

If the Educational Institution is on the ECE Portal, the confirmation of enrolment can be quickly processed electronically.

If the Educational Institution is not on the Electronic Confirmation of Enrolment (ECE) Portal or is outside of Canada, the NSLSC needs to send a paper confirmation of enrolment which may take longer to process.

## Funding Tracker

#### Current Step: Pending Confirmation From Your School

Certificate Number: 62634020 Total Grant: \$102.00 Total Loan: \$1,002.00

An electronic confirmation request has been sent to your school.

Note: Funding is typically received 5-10 business days after the start of your study period or after the confirmation has been received, whichever is later.

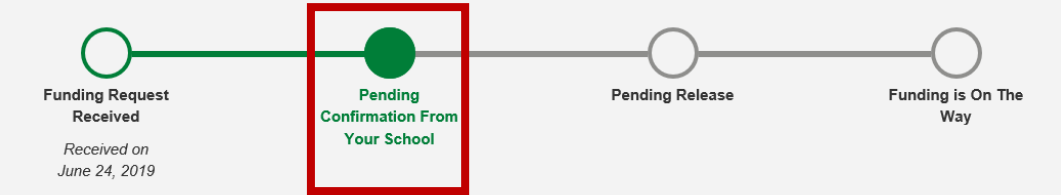

The Pending Release step advises the customer when to expect their funds and how much funding is going directly to their school.

The Funding Tracker will display this step once when the disbursement record is confirmed (either through a provincial portal, ECE Portal, or through paper confirmation of enrolment).

There are three possible scenarios for this step:

- Funding is going fully or partially to the customer by electronic funds transfer.
- Funding is going fully or partially to the customer by cheque.
- Funding is going fully to the Educational Institution.

The estimated received date will reflect when the student will receive funding and is tailored to each scenario. If funding is directed entirely to the Educational Institution, no estimated received date is displayed.

Funding is released 3 business days before the Not Before Date. If the Not Before Date is in the past and the record has been confirmed, then the date estimate is based on the funds being released on the current date.

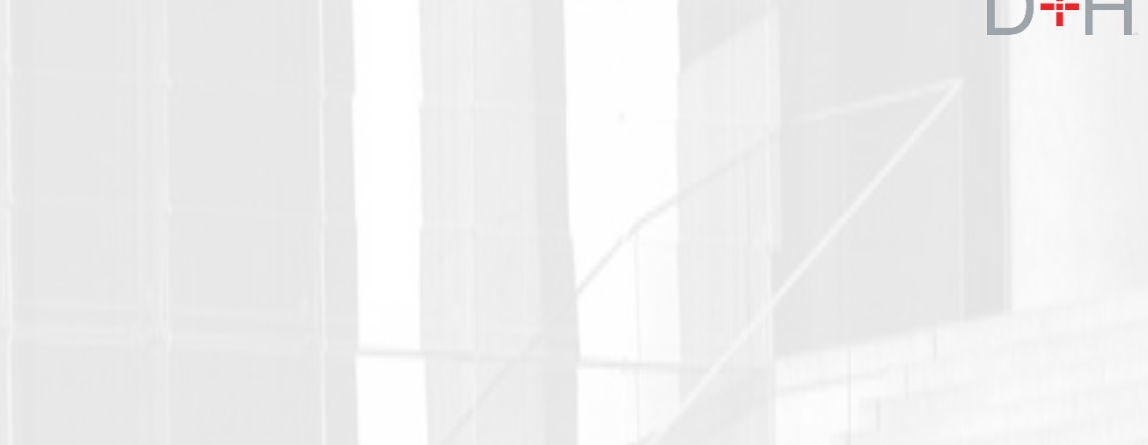

## **Funding Tracker**

## Current Step: Pending Release

Certificate Number: 033499006 Total Grant: \$222.00 Total Loan: \$506.00

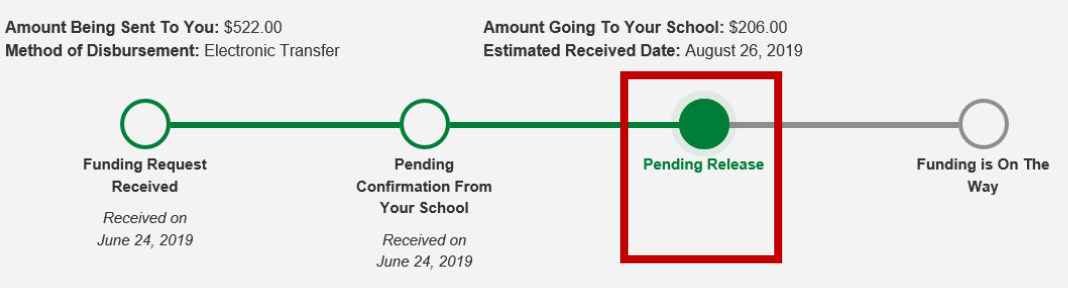

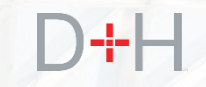

Funding is On the Way step is very similar to the Pending Release step and displays the same information. The timeframe between the Pending Release and Funding Is On The Way steps depends on the way the customer receives their disbursement (for example, electronic funds transfer or cheque).

The customer can click on the Disbursement History link, which displays all previous disbursements.

This step is triggered once the funding is released. The customer can see when the funding was released under the Pending Release step.

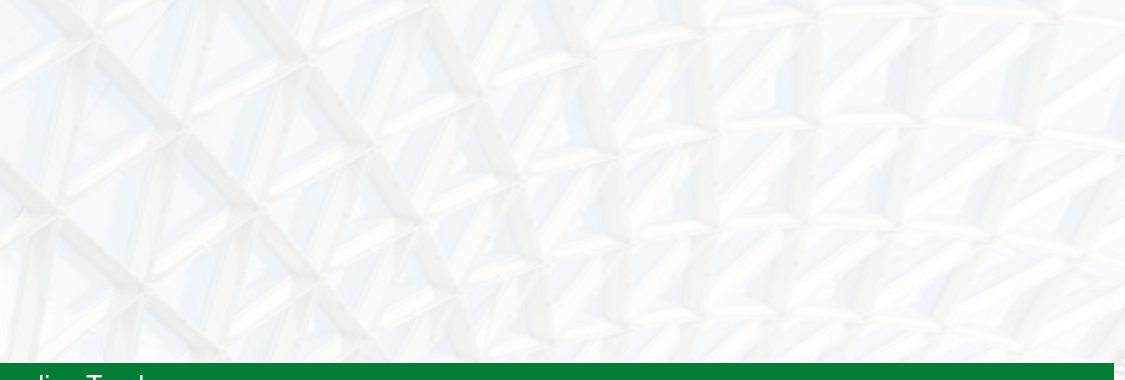

## Funding Tracker

#### **Current Step: Funding is On The Way**

Certificate Number: 18946261 Total Grant: \$0.00 Total Loan: \$2,900.00

Amount Being Sent To You: \$2,400.00 Method of Disbursement: Electronic Transfer Amount Going To Your School: \$500.00 Estimated Received Date: July 31, 2019

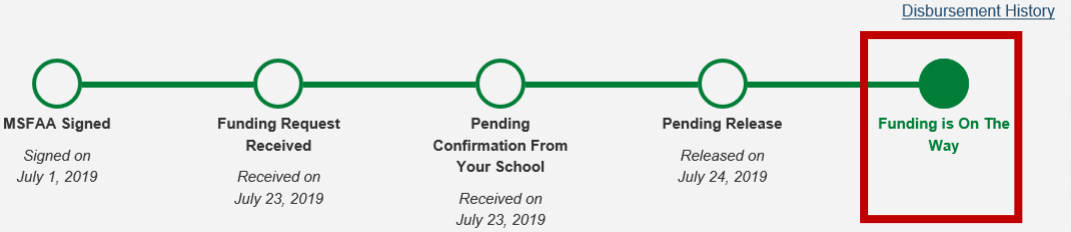

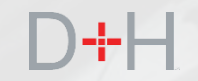

# **CUSTOMER** INITIATED PRE-AUTHORIZED DEBIT ACTIVATION

FINAL DRAFT as of August 22, 2019

11

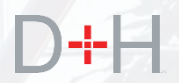

Customer Initiated Pre-Authorized Debit (PAD) activation

There is a certain percentage of customers who do not have Pre-Authorized Debit (PAD) activated on their account. They may have de-activated PAD in the past or they've never had PAD activate. In the past, if these customers wanted to activate PAD on their account, they would have to contact the NSLSC by phone.

The customer now has the ability to activate Pre-Authorized Debit (PAD) by using the NSLSC Website.

Step 1: The customer selects PAD activation by performing the following:

- Clicks **My Account** on the My Dashboard page.
- Selects Activate Pre-Authorized Debit from the menu.
- The customer is navigated to the Activate Pre-Authorized Debit page.

| Government Gou<br>of Canada du C    | Government Gouvernement<br>of Canada du Canada                                                             |                                                                      | nada.ca   Services   Departments   Français                                                    |
|-------------------------------------|----------------------------------------------------------------------------------------------------|----------------------------------------------------------------------|------------------------------------------------------------------------------------------------|
| National Stude<br>Centre (NSLS      | ent Loans Service<br>C)                                                                                    | 4                                                                    | Canadä                                                                                         |
| Plan Your Education 🐱 🛛             | Funding Options Manage a Loan 🗸 Loan Rep                                                                   | payment Options                                                      | 🜲 My Inbox 🛛 🐣 My Account 🔹                                                                    |
|                                     |                                                                                                    |                                                                      | My Dashboard                                                                                   |
| My Dashboa                          | ard                                                                                                    |                                                                      | My Funding                                                                                     |
| -                                   |                                                                                                    |                                                                      | My Documents                                                                                   |
| Notifications                       |                                                                                                    |                                                                      | My Profile                                                                                     |
| Check your inbox to keep            | p up-to-date with the latest news on your account.                                                         |                                                                      | My Disbursements                                                                               |
|                                     |                                                                                                    |                                                                      | Make a Payment                                                                                 |
|                                     |                                                                                                    |                                                                      | Customize Payment Terms                                                                        |
|                                     |                                                                                                    |                                                                      | Financial Institution Information                                                              |
| Loan Summary                        |                                                                                                    |                                                                      | Activate Pre-Authorized Debit                                                                  |
| Go to My Funding to view            | w the current status of your loan(s).                                                                      |                                                                      | My School                                                                                      |
|                                     |                                                                                                    |                                                                      | Repayment Assistance Plan                                                                      |
|                                     |                                                                                                    |                                                                      | Logout                                                                                         |
| L<br>Easily update your c<br>telept | Jpdate Your Profile<br>ontact information including your email address,<br>none number(s) and address(es). | Repayment<br>If you are having difficulty making<br>applying for the | nt Assistance Plan<br>ng your payments, you have options such as<br>Repayment Assistance Plan. |
|                                     | Update Your Profile                                                                                        | Lear                                                                 | n more about RAP<br>Date modified: 2019-06-21                                                  |
| Terms and Conditions   Pr           | rivacy Policy                                                                                              |                                                                      |                                                                                                |
| Heln                                | About                                                                                                    | Contact Us                                                           |                                                                                                |
| noip                                | About NSLSC                                                                                                | Contact NSLSC                                                        |                                                                                                |
| FAQ                                 |                                                                                                    |                                                                      |                                                                                                |
| FAQ<br>Security                     |                                                                                                    |                                                                      |                                                                                                |
| FAQ<br>Security<br>Glossary         |                                                                                                    |                                                                      |                                                                                                |
| FAQ<br>Security<br>Glossary         | TPAVEI BUSINESS BENEFITS LIEAL                                                                             | TH TAXES MORE SERVICES                                               | Instant Answers                                                                                |

Customer Initiated Pre-Authorized Debit (PAD) activation

Step 2a: The system checks if the customer has loans that are eligible for PAD.

- If the loan is not eligible for PAD, PAD not eligible message(s) with appropriate reasons are displayed.
- If the customer has multiple loans and only one is eligible the customer can activate PAD only for the loan that is eligible.

## Reasons for non-eligibility:

- Loan is not in repayment status.
- Loan is not on a monthly schedule.
- · Loan is already on PAD.
- Loan does not have an outstanding balance.
- Loan is cancelled or closed.
- Customer is in bankruptcy and Trustee not discharged.

| Government<br>of Canada     | Gouvernement<br>du Canada |                       |                             | Canada.                    | ca   Services   Depar                    | tments   Français  |
|-----------------------------|---------------------------|-----------------------|-----------------------------|----------------------------|------------------------------------------|--------------------|
| National Stu<br>Centre (NSL | dent Loans :<br>.SC)      | Service               | *                           |                            |                                          | Canadä             |
| Plan Your Education 🐱       | Funding Options           | Manage a Loan 🐱       | Loan Repayment Options      |                            | 🔔 My Inbox                               | Account            |
| My Dashboard - Activa       | ate Pre-Authorized Deb    | it                    |                             |                            |                                          |                    |
| Activate P                  | re-Authori                | zed Debi              | t                           |                            |                                          |                    |
| You cannot activate Pre     | e-Authorized Debit as y   | our loans are on a no | on-monthly payment schedule | e. Click here if you would | d like to <u>Make a One-Ti</u>           | me Payment.        |
|                             |                           |                       |                             |                            | Date mo                                  | dified: 2019-06-21 |
| Terms and Conditions        | Privacy Policy            |                       |                             |                            |                                          |                    |
| Help                        | Abo                       | ut                    | Contact Us                  |                            |                                          |                    |
| FAQ                         | Abou                      | t NSLSC               | Contact NSLS                | SC .                       |                                          |                    |
| Security                    |                           |                       |                             |                            |                                          |                    |
|                             |                           |                       |                             |                            |                                          |                    |
| Glossary                    |                           |                       |                             |                            |                                          |                    |
| Glossary                    | N TRAVEL BUS              | INESS BENEFIT         | S HEALTH TAXES I            | MORE SERVICES              |                                          | Canada.ca          |
| Glossary<br>Jobs Immigratio | N TRAVEL BUS              | INESS BENEFIT         | S HEALTH TAXES I            | MORE SERVICES              |                                          | Canada.ca          |
| Glossary<br>Jobs Immigratio | IN TRAVEL BUS             | INESS BENEFIT         | S HEALTH TAXES I            | MORE SERVICES              |                                          | Canada.ca          |
| Glossary<br>Jobs Immigratio | N TRAVEL BUS              | INESS BENEFIT         | S HEALTH TAXES I            | MORE SERVICES              |                                          | Canada.ca          |
| Jobs Immigratio             | N TRAVEL BUS              | INESS BENEFIT         | S HEALTH TAXES I            | MORE SERVICES              | Instant Answers                          | Canada.ca          |
| (OBS IMMIGRATIO             | IN TRAVEL BUS             | INESS BENEFIT         | S HEALTH TAXES I            | MORE SERVICES              | ) Instant Answers<br>E.g. How can I make | Canada.ca          |
| Giossary<br>Jobs Immigratio | IN TRAVEL BUS             | INESS BENEFIT         | S HEALTH TAXES I            | MORE SERVICES              | Instant Answers<br>E.g. How can I mak    | Canada.ca          |
| Jobs Immigratio             | N TRAVEL BUS              | INESS BENEFIT         | S HEALTH TAXES I            | MORE SERVICES              | Instant Answers<br>E.g. How can I mak    | Canada.ca          |
| Jobs Immigratio             | N TRAVEL BUS              | INESS BENEFIT         | S HEALTH TAXES I            | MORE SERVICES              | Instant Answers<br>E.g. How can I mak    | Canada.ca          |
| obs immigratio              | n travel bus              | INESS BENEFIT         | S HEALTH TAXES I            | MORE SERVICES              | Instant Answers<br>E.g. How can I mak    | Canada.ca          |
| iobs immigratio             | n travel bus              | INESS BENEFIT         | S HEALTH TAXES I            | MORE SERVICES              | Instant Answers<br>E.g. How can I mak    | Canada.ca          |
| iobs immigratio             | n travel bus              | INESS BENEFIT         | S HEALTH TAXES I            | MORE SERVICES              | Instant Answers<br>E.g. How can I mak    | Canada.ca          |
| JOBS IMMIGRATIO             | n travel bus              | INESS BENEFIT         | S HEALTH TAXES I            | MORE SERVICES              | Instant Answers<br>E.g. How can I mak    | Canada.ca          |
| JOBS IMMIGRATIO             | n travel bus              | INESS BENEFIT         | S HEALTH TAXES I            | MORE SERVICES              | Instant Answers<br>E.g. How can I mak    | Canada.ca          |
| JOBS IMMIGRATIO             | n travel bus              | INESS BENEFIT         | S HEALTH TAXES I            | MORE SERVICES              | Instant Answers<br>E.g. How can I mak    | Canada.ca          |
| JOBS IMMIGRATIO             | n travel bus              | INESS BENEFIT         | S HEALTH TAXES I            | MORE SERVICES              | Instant Answers<br>E.g. How can I mak    | Canada.ca          |
| lossary<br>DBS IMMIGRATIO   | n travel bus              | INESS BENEFIT         | S HEALTH TAXES I            | MORE SERVICES              | Instant Answers<br>E.g. How can I mak    | Canada.ca          |

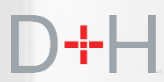

Customer Initiated Pre-Authorized Debit (PAD) activation

Step 2b: If the loan(s) are eligible, the following components are displayed:

- Loan information of PAD eligible loans.
- Financial institution information on file with the NSLSC.
- PAD terms and conditions.

## On this page the customer can:

- Update the financial institution information (if required).
- Select the loan(s) for PAD activation.
- Agree to the PAD terms and conditions.

The customer must select a loan, agree to the terms and conditions and click the Activate Pre-Authorized Debit button in order to activate PAD for that loan.

| Government G<br>of Canada d  | iouvernement<br>u Canada |                 |                        | Canada.ca   Services   Depa | tments   Français |  |
|------------------------------|--------------------------|-----------------|------------------------|-----------------------------|-------------------|--|
| National Stud<br>Centre (NSL | dent Loans<br>SC)        |                 | Canadä                 |                             |                   |  |
| Plan Your Education 🗸        | Funding Options          | Manage a Loan 🐱 | Loan Repayment Options | 🜲 My Inbox                  | 🛎 My Account 🐱    |  |
| My Dashboard + Activa        | te Pre-Authorized De     | bit             |                        |                             |                   |  |

## **Activate Pre-Authorized Debit**

Never miss a payment when you activate Pre-Authorized Debit. It's the easiest way of ensuring your payments are made on time.

To activate Pre-Authorized Debit for loans that are not already set for Pre-Authorized Debit, click the checkbox in the 'Pre-Authorized Debit' column in the loan information table below.

|                                        |             | Loan Informatio   | n                 |                |                      |
|----------------------------------------|-------------|-------------------|-------------------|----------------|----------------------|
| Loan Type                              | Loan Number | Payment Frequency | Payment Date      | Payment Amount | Pre-Authorized Debit |
| Canada Student Loan                    | 4-716646    | Monthly           | Last Day Of Month | \$120.00       |                      |
| Canada-Ontario Integrated Student Loan | 5-145793    | Monthly           | Last Day Of Month | \$192.77       |                      |

#### Financial Institution (Banking) Information

Please note that payments will be taken from the financial institution we have on file, which is shown below. If you wish to change your banking information, please click on the Update Banking information button.

#### Financial Institution Numbe

| 002            |                |
|----------------|----------------|
| Transit Number | Account Number |
| 10603          | ******321      |
|                |                |

## Update Financial Institution Informatio

By accepting these terms and conditions, you, the Payor(s) hereby authorize Canada to debit the Financial Institution Account identified above, for the amount(s) and loan(s) as noted. Note: Subsequent payments will be withdrawn until the loan has been paid in full.

Changes to the Financial Institution information of this agreement can be made by visiting the <u>Update Financial Institution/Banking page</u>. The Financial Institution Account Information you provide must be for an account at a Canadian Financial Institution held in your name solely or jointly. You agree to waive any and all requirements to receive initial or further pre-notifications of debiting under the Canadian Payments Association Rules.

If you already have a Personal Pre-Authorized Debit (PAD) in place, once the new authorization becomes effective, it will supersede or replace the previous agreement and the new information contained therein.

You, the Payor(s), may revoke your authorization subject to providing notice by contacting the National Student Loans Service Centre (NSLSC) at least 10 calendar days prior to your next scheduled PAD payment. To learn more about your right to cancel a Personal PAD Agreement, please visit https://www.payments.ca/ or contact us.

You have certain recourse rights if any debit does not comply with this agreement. For example, you have the right to dispute or receive reimbursement

\* 🗆 I confirm that I have reviewed, understand and agree to the Terms and Conditions presented above. (required

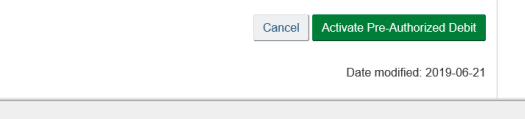

A Instant Ans

E.g. How can I make payments

Terms and Conditions Privacy Policy

| Help     | About       | Contact Us    |
|----------|-------------|---------------|
| FAQ      | About NSLSC | Contact NSLSC |
| Security |             |               |
| Glossary |             |               |
|          |             |               |

JOBS IMMIGRATION TRAVEL BUSINESS BENEFITS HEALTH TAXES MORE SERVICES

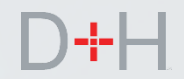

Customer Initiated Pre-Authorized Debit (PAD) activation

Step 3: If the PAD activation is successful, the customer receives PAD Activation confirmation.

The page displays loans for which PAD has been activated and the financial institution information which will be used for debiting the customer's account.

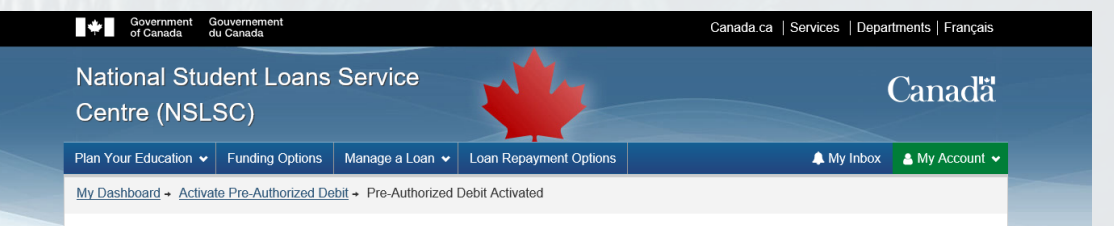

## Your Pre-Authorized Debit is now active

You have successfully activated Pre-Authorized Debit for the loan(s) flagged as 'PAD Activated' in the loan information table below.

Please note due to processing times, this change will not immediately take effect and as such any pending transactions, such as disbursements or payments will be processed using the current information on file. To avoid such an occurrence, we suggest you submit your requests in a timely manner.

| oan  | Inform | ation |
|------|--------|-------|
| LUan | mom    | auon  |

| Loan Type                              | Loan Number  | Payment Frequency       | Payment Date      | Payment Amount | Pre-Authorized Debit      |
|----------------------------------------|--------------|-------------------------|-------------------|----------------|---------------------------|
| Canada Student Loan                    | 4-716646     | Monthly                 | Last Day Of Month | \$120.00       | PAD Inactive              |
| Canada-Ontario Integrated Student Loan | 5-145793     | Monthly                 | Last Day Of Month | \$192.77       | PAD Activated             |
|                                        | F            | inancial Institution In | formation         |                |                           |
| Financial Institution Transit Account  |              |                         |                   |                | ccount                    |
| 002 - THE BANK OF NOVA SCOTIA          |              |                         | 10603             | **             | ****321                   |
| Terms and Conditions   Privacy Policy  |              |                         |                   |                | Date modified: 2019-06-21 |
| Help A                                 | bout         | Con                     | tact Us           |                |                           |
| FAQ At                                 | oout NSLSC   | Conta                   | ict NSLSC         |                |                           |
| Security                               |              |                         |                   |                |                           |
| Glossary                               |              |                         |                   |                |                           |
|                                        |              |                         |                   | i Insta        | ant Answers               |
| JOBS IMMIGRATION TRAVEL B              | USINESS BENE | FITS HEALTH TA          | XES MORE SERVIO   | CES E a Ha     | w and make asymptot       |

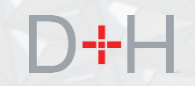

Customer Initiated Pre-Authorized Debit (PAD) activation

The customer will receive a Confirmation of Pre-Authorized Debit Activation message along with a copy of the PAD terms and conditions in their secure inbox.

While viewing the message the customer can:

- Click the Terms & Conditions (T&C) hyperlink in the message body to review the T&C.
- Click the hyperlink to review banking information.
- Click the 'Contact Us' hyperlink to review NSLSC contact information.

| Government Gouvernement<br>of Canada du Canada |                                                                                                    | Canada.ca                                                                                                    | Canada.ca   Services   Departments   Français                    |  |  |
|------------------------------------------------|----------------------------------------------------------------------------------------------------|----------------------------------------------------------------------------------------------------|------------------------------------------------------------------|--|--|
| National Student Loa<br>Centre (NSLSC)         | ins Service                                                                                                    | he man                                                                                                    | Canadä                                                           |  |  |
| Plan Your Education 🐱 Funding Opti             | ons 🛛 Manage a Loan 👻 Loan Repayi                                                                                            | ment Options                                                                                                    | 🜲 My Inbox 🛛 🛔 My Account 🗸                                      |  |  |
| My Dashboard → Inbox → In Repayment            | → Confirmation of Pre-Authorized Debit (F                                                                                    | AD) Activation                                                                                                    |                                                                  |  |  |
| Inbox Folders                                  | Confirmation of P<br>Activation                                                                                              | re-Authorized Deb                                                                                                    | it (PAD)                                                         |  |  |
| In Repayment (6)                               | Hi Rugaz,                                                                                                    |                                                                                                    |                                                                  |  |  |
| Tax Documents                                  | You recently activated Pre-Authorized D                                                                                      | ebit for the following loan (s):                                                                                              |                                                                  |  |  |
|                                                | Loan Type and Number                                                                                                    | Frequency Amount                                                                                                    | t Payment Date                                                   |  |  |
|                                                | Canada Student Loan : 6-134084                                                                                               | Monthly \$                                                                                                    | 42.75 Last day of month                                          |  |  |
|                                                | Financial Institution Information:                                                                                           |                                                                                                    |                                                                  |  |  |
|                                                | Financial Institution Number/Name: 002                                                                                       |                                                                                                    |                                                                  |  |  |
|                                                | Account Number: *****789                                                                                                    |                                                                                                    |                                                                  |  |  |
|                                                | Please note due to processing times, thi<br>transactions, such as disbursements or<br>an occurrence, we suggest you submit y | s change will not immediately take effect a<br>payments will be processed using the curre<br>our requests in a timely manner. | nd as such any pending<br>ant information on file. To avoid such |  |  |
|                                                | Here is a copy of the Terms and Condition                                                                                    | ons you accepted, for your reference.                                                                                         |                                                                  |  |  |
|                                                | If you wish to review your banking inform                                                                                    | nation, click <u>here</u>                                                                                                    |                                                                  |  |  |
|                                                | Guodalat Contact OS                                                                                                    |                                                                                                    |                                                                  |  |  |
|                                                |                                                                                                    |                                                                                                    | Date Modified: 2018-07-07                                        |  |  |
| Terms and Conditions Privacy Policy            |                                                                                                    |                                                                                                    |                                                                  |  |  |
|                                                |                                                                                                    |                                                                                                    |                                                                  |  |  |
| Help                                           | About                                                                                                    | Contact Us                                                                                                    |                                                                  |  |  |
| Security                                       | ADDUL NOLOG                                                                                                    | CONIDCE NOLOC                                                                                                    |                                                                  |  |  |
| Glossary                                       |                                                                                                    |                                                                                                    |                                                                  |  |  |
|                                                |                                                                                                    |                                                                                                    | instant Answers                                                  |  |  |
| JOBS IMMIGRATION TRAVEL                        | BUSINESS BENEFITS HEALTH                                                                                                    | TAXES MORE SERVICES                                                                                                    | E.g. How can I make pay                                          |  |  |

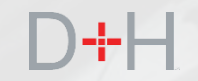

# **SYSTEM** PROMPTED PRE-AUTHORIZED DEBIT ACTIVATION

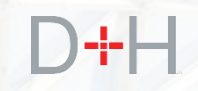

System Prompted Pre-Authorized Debit (PAD) activation

When the customer updates their financial institution information, the system checks to see if PAD is active. If PAD is not active, and the loan is eligible for PAD, the system will offer PAD activation to the customer.

Step 1: The customer navigates to the Financial Institution Information page with the intention to update the details.

Step 2: The customer clicks on the Update Financial Institution Information button.

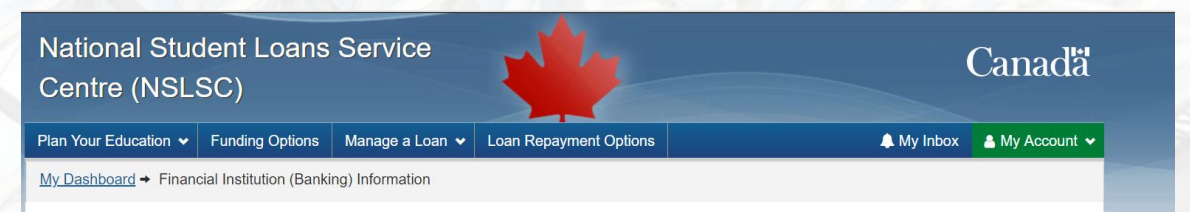

## **Financial Institution (Banking) Information**

Financial institution details are very important as your account will be used for disbursements and payments.

| Financial Institution Nur | nber             |                |                                     |
|---------------------------|------------------|----------------|-------------------------------------|
| 001                       |                  |                |                                     |
| Transit Number            |                  | Account Number |                                     |
| 00011                     |                  | ****567        |                                     |
| Update Financial Institut | tion Information |                |                                     |
|                           |                  |                | Date modified: 2019-06-21           |
| Terms and Conditions   P  | Privacy Policy   |                |                                     |
|                           |                  |                | <ul> <li>Instant Answers</li> </ul> |
| Help                      | About            | Contact Us     | E.g. How can I make payments?       |
|                           |                  |                |                                     |
|                           |                  |                |                                     |
|                           |                  |                |                                     |
|                           |                  |                |                                     |
|                           |                  |                |                                     |

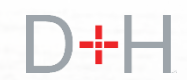

System Prompted Pre-Authorized Debit (PAD) activation

Step 3: Customer updates Financial Institution Information. The customer:

- Enters Financial Institution Number, Transit Number, Account Number and confirms Account Number (i.e. enters it twice).
- Checks the Terms & Conditions checkbox.
- Clicks Update button.

The system checks whether customer's loan(s) are on PAD and displays results.

| Centre (NSL                                                                                                    | SC)                                                                                                    | Service                                                                                                    |                                                                                                    |                                                                                        | Canadä                            |
|----------------------------------------------------------------------------------------------------|----------------------------------------------------------------------------------------------------|----------------------------------------------------------------------------------------------------|----------------------------------------------------------------------------------------------------|----------------------------------------------------------------------------------------|-----------------------------------|
| Plan Your Education 👻                                                                                                    | Funding Options                                                                                                    | Manage a Loan 👻                                                                                                    | Loan Repayment Options                                                                                                    | A My Inbox                                                                             | 🛔 My Account 👻                    |
| Vy Dashboard + Finan                                                                                                    | cial Institution (Bank                                                                                                    | ing).Information + Upda                                                                                                    | ate Financial Institution (Banking) Informa                                                                                                    | lion                                                                                   |                                   |
|                                                                                                    |                                                                                                    |                                                                                                    |                                                                                                    |                                                                                        |                                   |
| Update Fin<br>Please note due to proc<br>pending transactions will<br>manner.                                                                                                   | essing times and per<br>be processed using                                                                                                    | stitution (B<br>nding transactions, such<br>g the current information                                                                    | Sanking) Information<br>as disbursements or payments, this chain<br>on file. To avoid such an occurrence, we                                                                        | DD<br>Ige may not be processed in tim<br>request you submit your request               | e. In that case<br>ts in a timely |
| Update Fin<br>Please note due to proc<br>conding transactions will<br>mannor.<br>Remember, financial ins                                                                        | cancial In<br>casing times and per<br>l be processed using<br>fitutions must be Ca                                                                  | stitution (E<br>nding transactions, such<br>the current information<br>nadian and the account of                                         | Banking) Information<br>as disbursements or payments, this char<br>on file. To avoid such an occurrence, we<br>must be in your name or held jointly.                                | DD<br>nge may not be processed in tim<br>request you submit your request               | e. In that case<br>ts in a timely |
| Update Fin<br>Please note due to proco<br>onding transactions will<br>nanner.<br>Remember, financial ins<br>Please enter your financi                                           | essing times and per<br>l be processed using<br>fitutions must be Ca<br>sial institution informa                                                    | stitution (B<br>nding transactions, such<br>the current information<br>nadian and the account<br>ation in the fields below.              | Banking) Information<br>as disbursements or payments, this chain<br>on file. To avoid such an occurrence, we<br>must be in your name or held jointly.                               | DN<br>ige may not be processed in tim<br>request you submit your request               | e. In that case<br>ts in a timely |
| Please note due to proc<br>bonding transactions will<br>manner.<br>Remember, financial ins<br>Please enter your finance<br>delp.finding.this.informe                            | essing times and per<br>libe processed using<br>fitutions must be Car<br>sial institution informs                                                   | stitution (B<br>nding transactions, such<br>the current information<br>nadian and the account in<br>ation in the fields below.           | Banking) Information<br>as disbursements or payments, this chai<br>on file. To avoid such an occurrence, we<br>must be in your name or held jointly.                                | DD<br>nge may not be processed in tim<br>request you submit your request               | o. In that case<br>is in a timely |
| Please note due to proc<br>pending transactions will<br>manner.<br>Remember, financial ins<br>Please enter your finance<br>delo findino this informa<br>Financial Institution N | tancial In<br>essing times and per<br>li be processed using<br>filtutions must be Cal<br>sial institution informa-<br>tion<br>umber (3 digits) (re- | stitution (B<br>nding transactions, such<br>the current information<br>nadian and the account i<br>ation in the fields below.<br>quired) | Sanking) Information<br>as disbursements or payments, this char<br>on file. To avoid such an occurrence, we<br>must be in your name or held jointly.<br>* Transit Number (5 digits) | DD<br>Ige may not be processed in tim<br>request you submit your request<br>(required) | o. In that case<br>is in a timely |

#### Terms and Conditions

Please read and accept the following Terms and Conditions for authorization of changes to financial institution information and for electronic funds transfer.

By accepting these terms and conditions, you, the Payor(s) hereby authorize Canada to debit the Financial institution Account identified above, for the amount(s) and loan(s) as noted. Note: Subsequent payments will be withdrawn until the loan has been paid in full.

Changes to the Financial Institution information of this agreement can be made by visiting the <u>Update Financial Institution/Banking age</u>. The Financial Institution Account Information you provide must be for an account at a Canadian Financial Institution held in your name solely or jointy. You agree to waive any and all requirements to receive initial or further pre-notifications of debiting under the Canadian Payments Association Rules.

If you already have a Personal Pre-Authorized Debit (PAD) in place, once the new authorization becomes effective, it will supersede or replace the previous agreement and the new information contained therein.

You, the Payor(s), may revoke your authorization subject to providing notice by contacting the National Student Loans Service Centre (NSLSC) at least 10 calendar days prior to your next scheduled PAD payment. To learn more about your right to cancel a Personal PAD Agreement, please visit https://www.oayments.ca.d or contact us.

You have certain recourse rights if any debit does not comply with this agreement. For example, you have the right to dispute or receive reimbursement

#### \* Z I confirm that I have reviewed, understand and agree to the Terms and Conditions presented above. (required)

| JOBS IMMIGRATION TRAVEL             | BUSINESS BENEFITS HEALTH | TAXES MORE SERVICES | E.g. How can I make payments?       | Ask |
|-------------------------------------|--------------------------|---------------------|-------------------------------------|-----|
|                                     |                          |                     | <ol> <li>Instant Answers</li> </ol> |     |
| Glossary                            |                          |                     |                                     |     |
| Security                            |                          |                     |                                     |     |
| FAQ                                 | About NSLSC              | Contact NSLSC       |                                     |     |
| Help                                | About                    | Contact Us          |                                     |     |
| Terms and Conditions Privacy Policy |                          |                     |                                     |     |
|                                     |                          |                     | Date modified: 2019-06-21           |     |
|                                     |                          |                     | Data mod6ad: 2010-06-21             |     |
|                                     |                          |                     | Cancel Update                       |     |

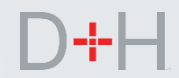

System Prompted Pre-Authorized Debit (PAD) activation

If the system finds the customer's loan(s) are not PAD eligible, or the loan(s) are already on PAD, the financial institution information will be still be updated and the customer will see an appropriate message.

If the loan is eligible for new PAD activation, a pop-up message is displayed asking the customer if they would like to activate PAD.

The customer has the option of clicking the Yes button to activate PAD or clicking the No, Thanks button to decline activating PAD.

| Changes to the Financial Institution in<br>Institution Account Information you pr<br>waive any and all requirements to      | nformation of this agreement can be ma<br>rovide must be for an account at a Can<br>receive initial or further pre-notificat | ade by visiting the <u>Update Financial Institution/Ba</u><br>adian Financial Institution held in your name sole<br>ions of debiting under the Canadian Payment | inking.page. The Financial<br>Ily or jointly. <b>You agree to</b><br>s Association Rules. |
|----------------------------------------------------------------------------------------------------|----------------------------------------------------------------------------------------------------|----------------------------------------------------------------------------------------------------|-------------------------------------------------------------------------------------------|
| If you already have a Personal Pre-A previous agreement and the new info                                                    | uthorized Debit (PAD) in place, once the<br>rmation contained therein.                                                       | e new authorization becomes effective, it will sup                                                                                                    | persede or replace the                                                                    |
| You, the Payor(s), may revoke your a<br>calendar days prior to your next sche<br><u>https://www.payments.ca/</u> or contact | uthorization subject to providing notice<br>duled PAD payment. To learn more about<br>us.                                    | by contacting the National Student Loans Servic<br>out your right to cancel a Personal PAD Agreeme                                                              | e Centre (NSLSC) at least 10<br>int, please visit                                         |
| You have certain recourse rights if an                                                                                      | y debit does not comply with this agree                                                                                      | ement. For example, you have the right to dispute                                                                                                    | e or receive reimbursement                                                                |
| *      I confirm that I have reviewed, une                                                                                  | Activate Pre-A                                                                                                    | Authorized Debit                                                                                                    |                                                                                           |
|                                                                                                    | Never miss a payment by setting u                                                                                            | p convenient Pre-Authorized Payments!                                                                                                    | Cancel Update                                                                             |
|                                                                                                    | Do you want to set up Pre-Autnon:                                                                                            | zed Payments?                                                                                                    |                                                                                           |
|                                                                                                    | No, th                                                                                                    | anks Yes                                                                                                    | Date modified: 2019-06-21                                                                 |
| Terms and Conditions Privacy Policy                                                                                         |                                                                                                    |                                                                                                    |                                                                                           |
|                                                                                                    |                                                                                                    |                                                                                                    |                                                                                           |
| Help                                                                                                    | About                                                                                                    | Contact Us                                                                                                    |                                                                                           |
| FAQ                                                                                                    | About NSLSC                                                                                                    | Contact NSLSC                                                                                                    |                                                                                           |
| Security                                                                                                    |                                                                                                    |                                                                                                    |                                                                                           |
| Glossary                                                                                                    |                                                                                                    |                                                                                                    |                                                                                           |
|                                                                                                    |                                                                                                    |                                                                                                    | Instant Answers                                                                           |
| JOBS IMMIGRATION TRAVEL                                                                                                    | BUSINESS BENEFITS HEAL                                                                                                    | TH TAXES MORE SERVICES                                                                                                    | E.g. How can I make payments? Ask                                                         |

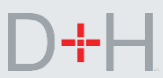

System Prompted Pre-Authorized Debit (PAD) activation

By clicking on the Yes button to activate PAD, the customer is brought to the Activate Pre-Authorized Debit page.

The steps to activate PAD are the same as demonstrated in the Customer Initiated Pre-Authorized Debit (PAD) section.

In both cases, the customer will receive a message in their secure inbox with either a PAD declined message or PAD activated message.

| Government of Canada d       | ouvernement<br>lu Canada |                 |                        | Canada.ca   Services   Departments   Français |  |
|------------------------------|--------------------------|-----------------|------------------------|-----------------------------------------------|--|
| National Stud<br>Centre (NSL | dent Loans<br>SC)        | Service         | *                      | Canadä                                        |  |
| Plan Your Education 🗸        | Funding Options          | Manage a Loan 🐱 | Loan Repayment Options | 🌲 My Inbox 🔹 My Account 🗸                     |  |
| My Dashboard + Activa        | te Pre-Authorized De     | bit             |                        |                                               |  |

## **Activate Pre-Authorized Debit**

Never miss a payment when you activate Pre-Authorized Debit. It's the easiest way of ensuring your payments are made on time.

To activate Pre-Authorized Debit for loans that are not already set for Pre-Authorized Debit, click the checkbox in the 'Pre-Authorized Debit' column in the loan information table below.

|                                        |             | Loan Informatio   | n                 |                |                      |
|----------------------------------------|-------------|-------------------|-------------------|----------------|----------------------|
| Loan Type                              | Loan Number | Payment Frequency | Payment Date      | Payment Amount | Pre-Authorized Debit |
| Canada Student Loan                    | 4-716646    | Monthly           | Last Day Of Month | \$120.00       |                      |
| Canada-Ontario Integrated Student Loan | 5-145793    | Monthly           | Last Day Of Month | \$192.77       |                      |

#### Financial Institution (Banking) Information

Please note that payments will be taken from the financial institution we have on file, which is shown below. If you wish to change your banking information, please click on the Update Banking information button.

#### Financial Institution Numbe

| 002          |                |
|--------------|----------------|
| ansit Number | Account Number |
| 10603        | *****321       |
|              |                |

#### Terms and Conditions

Update Financial Institution Informatio

By accepting these terms and conditions, you, the Payor(s) hereby authorize Canada to debit the Financial Institution Account identified above, for the amount(s) and loan(s) as noted. Note: Subsequent payments will be withdrawn until the loan has been paid in full.

Changes to the Financial Institution information of this agreement can be made by visiting the <u>Update Financial Institution/Banking page</u>. The Financial Institution Account Information you provide must be for an account at a Canadian Financial Institution held in your name solely or jointly. **You agree to** waive any and all requirements to receive initial or further pre-notifications of debiting under the Canadian Payments Association Rules.

If you already have a Personal Pre-Authorized Debit (PAD) in place, once the new authorization becomes effective, it will supersede or replace the previous agreement and the new information contained therein.

You, the Payor(s), may revoke your authorization subject to providing notice by contacting the National Student Loans Service Centre (NSLSC) at least 10 calendar days prior to your next scheduled PAD payment. To learn more about your right to cancel a Personal PAD Agreement, please visit https://www.payments.ca/ or contact us.

You have certain recourse rights if any debit does not comply with this agreement. For example, you have the right to dispute or receive reimbursement

\* 🗆 I confirm that I have reviewed, understand and agree to the Terms and Conditions presented above. (required)

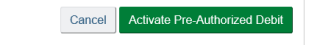

Instant Ans

.g. How can I make payments

Date modified: 2019-06-21

Terms and Conditions Privacy Policy

| Help         About         Contact Us           FAQ         About NSLSC         Contact NSLSC           Security         Glossary         Contact NSLSC |          |             |               |
|----------------------------------------------------------------------------------------------------|----------|-------------|---------------|
| FAQ About NSLSC Contact NSLSC<br>Security<br>Glossary                                                                                                   | Help     | About       | Contact Us    |
| Security<br>Glossary                                                                                                    | FAQ      | About NSLSC | Contact NSLSC |
| Glossary                                                                                                    | Security |             |               |
|                                                                                                    | Glossary |             |               |
|                                                                                                    |          |             |               |

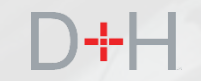

# D+H

# **REPAYMENT NOTICE**

When the customer is nearing repayment of their student loan(s), they currently receive a repayment package of documents via regular mail (sometimes referred to as the preconsolidation letter). The Repayment Notice feature digitizes this package.

The customer will be notified by email that they have a message waiting in their secure inbox with the details on their first loan payment. The email message asks the customer to log into the NSLSC website and check the secure inbox. National Student Loans Service Centre

# Canadä

## Details on your first loan payment

Hi,

Please **log in to your secure inbox** on the National Student Loans Service Centre (NSLSC) website for an important message about your first student loan payment.

Reminder: Keep your contact info up-to-date so we can stay in touch.

## Log In

## We have made changes to the registration/log in process

We care about protecting your personal information, so we have introduced a new, more secure registration/log in process!

If you have an existing online account and have NOT registered using the new GCKey or SecureKey authentication process, you will need to re-register **here**. This will enable additional security and safety measures for accessing your NSLSC online account.

Thanks,

The National Student Loans Service Centre

This communication is intended for the use of the recipient to whom it is addressed, and may contain confidential, personal and/or privileged information. Please contact us immediately if you are not the intended recipient of this communication, and do not copy, distribute, or take action relying on it. A communication received in error, or subsequent reply, should be deleted or destroyed. Do not reply to this e-mail as a response will not be sent. For your security and privacy, specific personal or loan related inquiries will not be responded to by email.

Once logged in to the NSLSC website, the customer arrives at the My Dashboard page.

The My Dashboard page shows the customer a summary of their loan information, unread waiting messages and other important information.

From the My Dashboard page, the customer has the option of clicking on the notification itself or clicking on the My Inbox button to access the secure message centre.

| of Canada Gouver                    | ada                                                                                                  |                                                | Canada.ca   Services   Departments   Français                                                          |
|-------------------------------------|----------------------------------------------------------------------------------------------------|------------------------------------------------|----------------------------------------------------------------------------------------------------|
| National Studer<br>Centre (NSLSC    | it Loans Service<br>)                                                                                | 4                                              | Canadä                                                                                                 |
| Plan Your Education 🐱 Fu            | nding Options Manage a Loan 👻 Loan Re                                                                | payment Options                                | 🜲 My Inbox 🛔 My Account 🛩                                                                              |
| My Dashboar                         | d                                                                                                    |                                                |                                                                                                    |
| Notifications                       |                                                                                                    |                                                |                                                                                                    |
| Your Payments will Begin            | Soon                                                                                                 |                                                | July 2, 2019                                                                                           |
| Loan Summary                        |                                                                                                    |                                                |                                                                                                    |
| Go to My Funding to view th         | e current status of your loan(s).                                                                    |                                                | My Funding                                                                                             |
| More Information                    | 0                                                                                                    |                                                |                                                                                                    |
| Up                                  | date Your Profile                                                                                    | Repayn                                         | nent Assistance Plan                                                                                   |
| Easily update your cont<br>telephon | act information including your email address,<br>e number(s) and address(es).<br>Update Your Profile | If you are having difficulty m<br>applying for | aking your payments, you have options such as<br>the Repayment Assistance Plan.<br>earn more about RAP |
|                                     |                                                                                                    | -                                              |                                                                                                    |
|                                     |                                                                                                    |                                                | Date modified: 2019-06-21                                                                              |
| Terms and Conditions   Priva        | icy Policy                                                                                           |                                                |                                                                                                    |
| Help                                | About                                                                                                | Contact Us                                     |                                                                                                    |
| FAQ<br>Security                     | About NSLSC                                                                                          | Contact NSLSC                                  |                                                                                                    |
| Glossary                            |                                                                                                    |                                                |                                                                                                    |
|                                     |                                                                                                    |                                                | Instant Answers                                                                                        |

The customer can view messages that the NSLSC has sent. Unread messages will be bolded for distinction. The customer can also filter messages by clicking on the desired filter under the Inbox Folders section.

One of the important messages that the customer will see is the "Your Student Loan Payments Start Soon" message, which is the Repayment Notice.

The customer can click on the title of the message to view the contents.

| of Canada du Canada                    |                         | 4                                              | Canada.c                                             | a   Services   Departments   Français |  |
|----------------------------------------|-------------------------|------------------------------------------------|------------------------------------------------------|---------------------------------------|--|
| National Student Loa<br>Centre (NSLSC) | ans Service             |                                                | -                                                    | Canadä                                |  |
| Plan Your Education 🐱 Funding Opt      | tions 🛛 Manage a Loan 🗸 | <ul> <li>Loan Repayn</li> </ul>                | nent Options                                         | 🜲 My Inbox 🔹 My Account 🐱             |  |
| My Dashboard + Inbox                   |                         |                                                |                                                      |                                       |  |
| 2885                                   | Planning a              | move? Ne<br>pdate Your Perso<br>so we can keep | ew email Address?<br>mal Information<br>you informed |                                       |  |
| Inbox Folders                          | Inbox                   |                                                |                                                      |                                       |  |
| In School (2)                          | Filter items            |                                                | Showing 1 to 6 of 6 entries     Show                 | 10 ∨ entries                          |  |
| In Repayment (1)                       | Date 🗸                  | Subject                                        |                                                      |                                       |  |
| Tax Documents (1)                      | July 2, 2019            | Info - Your Stu                                | ident Loan Payments Start Soon                       |                                       |  |
|                                        | March 4, 2019           | Info - End of S                                | chool Year Options                                   |                                       |  |
|                                        | January 17, 2019        | Info - Federal                                 | Statement of Pension, Retirement, A                  | nnuity and Other Income               |  |
|                                        | January 2, 2019         | Info - Funding                                 | Confirmed                                            |                                       |  |
|                                        | October 10, 2018        | Info - Funding (                               | Confirmed                                            |                                       |  |
|                                        | September 27, 2018      | Info - Funding (                               | Confirmed                                            |                                       |  |
|                                        |                         |                                                | 1                                                    |                                       |  |
|                                        | 3 Information: Ther     | re are no reminde                              | rs in your mailbox                                   |                                       |  |
|                                        |                         |                                                |                                                      | Date Modified: 2018-07-07             |  |
| Terms and Conditions   Privacy Policy  | r                       |                                                |                                                      |                                       |  |
| Help                                   | About                   |                                                | Contact Us                                           |                                       |  |
| FAQ                                    | About NSLSC             |                                                | Contact NSLSC                                        |                                       |  |
| Security                               |                         |                                                |                                                      |                                       |  |
| Glossary                               |                         |                                                |                                                      |                                       |  |

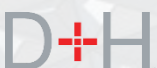

The Repayment Notice contains important information that the customer needs to know when going into repayment status. The customer can see when the loan repayment period will begin, when the first monthly payment will be automatically processed as well as how much the monthly payment amount will be.

The customer will see the financial institution information that is currently on file with the NSLSC.

The customer can also see specific loan details such as the Loan Number, Principal Amount Owing, Interest Rate and the Loan Term Length.

If the customer is going back to school, they will need to confirm enrolment in order to keep the loan in interest free status. The Repayment Notice has links to the Confirmation of Enrolment section of the NSLSC website where the customer can initiate the confirmation of enrolment.

| Government Gouvernement               |                                                                                                    |                                                                                      | Canada.ca   Services   Departments   Français                                                     |  |  |
|---------------------------------------|----------------------------------------------------------------------------------------------------|--------------------------------------------------------------------------------------|---------------------------------------------------------------------------------------------------|--|--|
| or Canada du Canada                   | 0                                                                                                    |                                                                                      |                                                                                                   |  |  |
| National Student Loa                  | ins Service                                                                                                    | M M                                                                                  | Canadä                                                                                            |  |  |
| Centre (NSLSC)                        |                                                                                                    |                                                                                      |                                                                                                   |  |  |
| Plan Your Education 👻 Funding Opti    | ons Manage a Loan 👻 I                                                                                                    | Loan Repayment Options                                                               | 🜲 My Inbox 🔹 My Account 🛩                                                                         |  |  |
| My Dashboard + Inbox + In Repayment   | → Your Payments will Begin S                                                                                                    | Soon                                                                                 |                                                                                                   |  |  |
|                                       | × 5                                                                                                    |                                                                                      |                                                                                                   |  |  |
| Inbox Folders                         | Your Payme                                                                                                    | nts will Begin So                                                                    | on                                                                                                |  |  |
| In School (3)                         | Hi Platrai                                                                                                    |                                                                                      | July 2, 2019                                                                                      |  |  |
| In Repayment                          | Your student loan repayment                                                                                                    | nt period will begin on September 1, 20                                              | 19. You are set up for Pre-Authorized Debit and your                                              |  |  |
| Tax Documents (4)                     | first monthly payment will be                                                                                                    | automatically processed on Septembe                                                  | or 30, 2019.                                                                                      |  |  |
|                                       | Loan Number                                                                                                    | Monthly Payment Amount                                                               | Payment Date                                                                                      |  |  |
|                                       | 4-876245                                                                                                    | \$92.04                                                                              | September 30, 2019                                                                                |  |  |
|                                       |                                                                                                    | Your Loan Payment Method De                                                          | tails are as follows:                                                                             |  |  |
|                                       | Financial Institution Nam                                                                                                    | e CANADIAN IMPE                                                                      | RIAL BANK OF COMMERCE                                                                             |  |  |
|                                       | Financial Institution Num                                                                                                    | ber 010                                                                              |                                                                                                   |  |  |
|                                       | Transit Number                                                                                                    | 30800                                                                                |                                                                                                   |  |  |
|                                       | Account Number                                                                                                    | ****607                                                                              |                                                                                                   |  |  |
|                                       | Please ensure you review yo                                                                                                    | our financial institution information to er                                          | sure it is accurate and your payments can be                                                      |  |  |
|                                       | processed property. Update                                                                                                    | Your banking information here.                                                       | as follows:                                                                                       |  |  |
|                                       | Loan Type                                                                                                    | Tour Loan Details are                                                                | Canada-Ontario Integrated Student Loan                                                            |  |  |
|                                       | Loan Number                                                                                                    |                                                                                      | 4-876245                                                                                          |  |  |
|                                       | End of Study Date                                                                                                    |                                                                                      | February 28, 2019                                                                                 |  |  |
|                                       | Principal Amount Owing                                                                                                    |                                                                                      | \$7,712.73                                                                                        |  |  |
|                                       | Non-Repayment Period In                                                                                                    | nterest 🕢                                                                            | \$116.72                                                                                          |  |  |
|                                       | Principal plus Non Repay                                                                                                    | /ment Period Interest 🛿                                                              | \$7,829.45                                                                                        |  |  |
|                                       | Current Interest Rate                                                                                                    |                                                                                      | 6.45%                                                                                             |  |  |
|                                       | Term 2                                                                                                    |                                                                                      | 114                                                                                               |  |  |
|                                       |                                                                                                    |                                                                                      |                                                                                                   |  |  |
|                                       | Please note: for the first six accumulate interest. You can<br>added to your loan balance.                                                                                          | months after you finish school, no loan<br>n either pay the interest on or before yo | payments are required but your account does<br>our first payment date or have the interest amount |  |  |
|                                       | Learn more about <u>your loan</u><br><u>Plan</u> .                                                                                                    | repayment options or how to reduce m                                                 | onthly payments with the <u>Repayment Assistance</u>                                              |  |  |
|                                       | Continuing your                                                                                                    | studies?                                                                             |                                                                                                   |  |  |
|                                       | If you're planning to go back<br>confirming your enrolment.                                                                                                    | t to school, you can keep the interest-fr                                            | ee status of your existing loan. <u>Learn more about</u>                                          |  |  |
|                                       | Make sure to update your period of study end date prior to your repayment start date otherwise you will be responsible<br>for any interest that accumulates if you enter repayment. |                                                                                      |                                                                                                   |  |  |
|                                       | Questions? Find out more a                                                                                                    | about your Student Loan payment optic                                                | ins.                                                                                              |  |  |
|                                       |                                                                                                    |                                                                                      | Date Modified: 2018-07-07                                                                         |  |  |
| Terms and Conditions   Privacy Policy |                                                                                                    |                                                                                      |                                                                                                   |  |  |
| Help                                  | About                                                                                                    | Contact Us                                                                           |                                                                                                   |  |  |
| FAQ                                   | About NSLSC                                                                                                    | Contact NSLSC                                                                        |                                                                                                   |  |  |
| Glossary                              |                                                                                                    |                                                                                      |                                                                                                   |  |  |
|                                       |                                                                                                    |                                                                                      | Instant Answers                                                                                   |  |  |